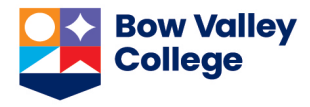

## How to book an exam

| How to Sign-in                                                                                                    |                                                                                                    |                                                                                                    |
|----------------------------------------------------------------------------------------------------|----------------------------------------------------------------------------------------------------|----------------------------------------------------------------------------------------------------|
| <ol> <li>Go To<br/>http://accessibility.bowvalleycollege.ca</li> <li>Click on the Student button to sin</li> </ol>                                                      | gn                                                                                                    | are you?<br>Faculty                                                                                                    |
| 3. Sign in using your MyBVC<br>information (Your <b>full MyBVC</b><br><b>email</b> address and <b>password</b> (th<br>same password you use for D2L<br>and myBVC email) | Accessibility Services Management System                                                                                                    | Privacy Policy   Terms of Use<br>Privacy Policy   Terms of Use<br>Privacy Policy   Terms of Use<br>College<br>College |
|                                                                                                    | Contact the Service Desk for assistance at<br>servicedes(@bowvalleycollege.ca or call<br>1-866-615-8923 toll free. Our Acceptable Use Policy<br>has recently changed. By using Bow Valley College's<br>technology services, you agree to the terms of our<br>policy, listed at https://bowvalleycollege.ca/student-<br>resources/student-forms-and-policies Questions?<br>Contact us at csoc@bowvalleycollege.ca | Contact the Service Desk for assistance at<br>servicedesk@bowvalleycollege.ca or call<br>1-866-615-8923 toll free. Our Acceptable Use Policy<br>has recently changed. By using Bow Valley College's<br>technology services, you agree to the terms of our<br>policy, listed at https://bowvalleycollege.ca/student-<br>resources/student-forms-and-polices Questions?<br>Contact us at csoc@bowvalleycollege.ca                                                                                                    |

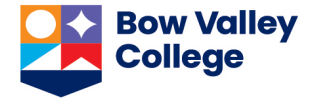

## **Using the Portal** Bow Valley College AS 🔄 1. Once you log in, you will see your 💮 Home Accessibility home screen. News Feed ··· shortcuts Accor Appointment Make an appointment with an Accessibility Advisor Documents Semester Requests - Send a Copy of Your Letter to Faculty It is your responsibility to submit a Semester Request for each semester that you are using your accommodations. Accommodations are not retroactive, so it is in your best interest to submit your request at the start of the semester. The left side of the screen has your ITesting Room menu options To submit a semester request. Select Accommodation > Select Semester Request > select add new > select the semester > select submit for all OR select review to select which courses you want to utilize accommodations > Your feedback is welcome The middle part of the screen shows Please note: once a semester request is submitted, a copy of your letter will be sent to your faculty to review via Accommodate. Please note: if you add a new class after submitting a semester request, you will important Accessibility messages and reminders need to submit a new request in order for letters to be sent to your new faculty. View All Announcements The right side of the screen has helpful links Accessibility Services Management System Privacy Policy | Terms of Use Bow Valley College To book an exam, click once on 2. Testing Room on the left menu. Home ଳ Accommodation Documents E Testing Room Bow Valley College AS AS 3. This is the Exam Booking screen. If Home / Test Room Booking ନ୍ନ Home you have already booked exams, Accommo Alternative Testing Rooms Accessibility Information you'll see the details in either the IAP Reques Pending or Approved windows Saved Letters Pending Booking Requests Approved Booking Requests Documents 🕅 Testing Room To book an exam, click once on the blue New Booking Request button at the bottom of the window New Booking Req

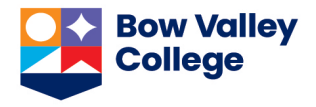

| 4. To start, click once on the Course box and <b>select your course.</b>                                                                                      | Home / Test Room Booking<br>Alternative Testing Rooms                                                                                                    |
|----------------------------------------------------------------------------------------------------|----------------------------------------------------------------------------------------------------|
| Note: If you do not see any courses in<br>this list, you may need to submit your<br>IAP for the semester.                                                     | Course                                                                                                    |
| 5. Once you choose your course, the date filters will appear. Select the date when you would like to search for openings and book your exam.                  | Home / Test Room Booking<br>Alternative Testing Rooms                                                                                                    |
| Hint: If your exam is scheduled for a sepcific day/time– set the start/end filters to show the same date and the start time for your exam.                    | Course TEST COURSE - Intro to Creatures (TEST2345)                                                                                                    |
| Note: Accessibility Services requires at<br>least 1 week notice for any exam<br>bookings.                                                                     | 2022-02-08 Select to 2022-02-09 Select                                                                                                    |
|                                                                                                    | Time Range<br>$10 \rightarrow 00 \rightarrow am \rightarrow Clear$<br>to<br>$10 \rightarrow 00 \rightarrow am \rightarrow Clear$<br>Building                                                                                                    |
| <ol> <li>Leave everything else the same and<br/>scroll down to the bottom of the<br/>window. Click once on the blue<br/>Check Availability button.</li> </ol> | Specific Accommodation Required          1.5 Extended Time       Add         Room(s)       The second second |
|                                                                                                    | Check Availability Back To My Booked Rooms                                                                                                    |

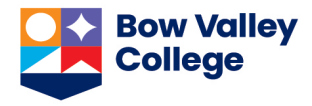

## How to book an exam

| <ul> <li>7. You'll see a list of available bookings appear on the right side of the screen. Find the date/time for your exam and then click on the <b>Testroom name</b> to reserve your seat</li> <li>If you see a pink message saying "No open booking slots found", please double check that the date you picked is at least <b>ONE WEEK from the current date</b>.</li> </ul> | ✓ Wednesday, Feb 16, 2022           North Testroom (N175)         10:00 am           15, 60, 90, 120, 180, 270 mins         (10 of 10 slots available)                                                                                    |
|----------------------------------------------------------------------------------------------------|----------------------------------------------------------------------------------------------------|
| <ul> <li>8. A popup window will appear, asking you for more details about your exam. You can: <ul> <li>Choose the length of your exam reservation</li> <li>Choose which accommodations you want to use for this exam,</li> <li>Provide other information about the exam.</li> </ul> </li> </ul>                                                                                  | Confirm Exam Booking × Length of Test Room Reservation * This is an approximate time and is ONLY for your test room seat reservation. Your actual exam time limit will be provided by your instructor. Lend Time                          |
| When you have completed all the<br>details for your exam, scroll to the<br>bottom of the popup window and click<br>once on the blue <b>Submit Request</b> button                                                                                                    | Accommodations Needed Uncheck the accommodations that you do not plan to use for this test room booking.  I 1.5 Extended Time  Inavailable Accommodations Any available accommodation is allowed in this room.  Notes  Ac  Submit Request |

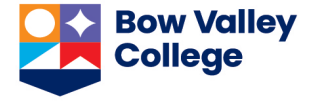

| <ul> <li>9. You will be returned to the main<br/>Exam Booking window. You will<br/>now see your new Exam Request<br/>under the Pending Booking<br/>Requests on the left side of the<br/>screen</li> <li>Note: Pending exams are considered<br/>TENTATIVE. Your instructor must verify<br/>your exam details before your exam is<br/>booked.</li> </ul> | Pending Booking Requests                                                                                                    |  |
|----------------------------------------------------------------------------------------------------|----------------------------------------------------------------------------------------------------|--|
|                                                                                                    | 1 Results                                                                                                    |  |
|                                                                                                    | North Testroom (N175) :<br>TEST COURSE - Intro to Creatures<br>February 16, 2022 10:00 am<br>North Campus 345 6 Ave SE Calgary, 11<br>1.5 Extended Time<br>New Booking Request |  |
| <ol> <li>Your instructor will receive an email about exam, and confirm the exam booking.</li> <li>You are now booked at the testroom. You you have now booked at the testroom.</li> </ol>                                                                                                    | t your exam booking. They will log in, verify the details of will receive an email confirmation – including the approx                                                         |  |

11. You are now booked at the testroom. You will receive an email confirmation – including the approved date/time and location for your exam.

Note: You are expected to write at the time your INSTRUCTOR has stated for your exam – even if this differs from your original request. Please check your confirmation email carefully and contact your instructor or <u>LSSexams@bowvalleycollege.ca</u> if you have any concerns.

Need more assistance?

Call: (403) 410-1440 Email: <u>LSSexams@bowvalleycollege.ca</u>